# **TracDat Manual for Department Chairs/Coordinators**

#### URL: https://deanza.tracdat.com/

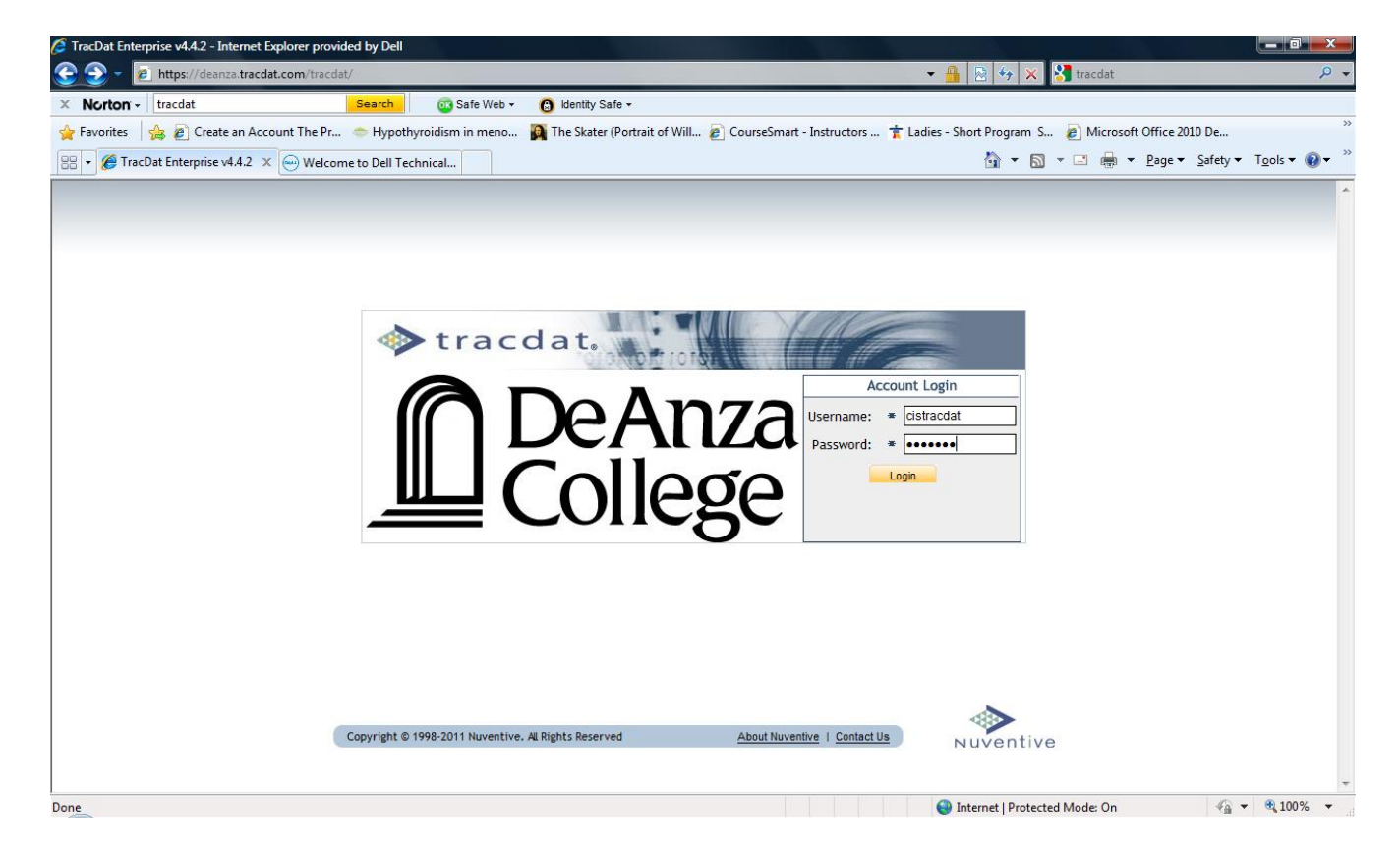

Need a Username/Password?

Forgot Password? Need help?

Contact: papemary@fha.edu

# II. Navigate to <mark>Reports->Ad Hoc</mark>

Run the two reports shown below for necessary information to answer section III of the APRU.

| 🧇 t                       | racdat. Selected Unit: Dept - (B/CS) Computer Information S                                                                    | ystems 💌                                                                                | instructortracdat                    | 🗐 [log out]       |
|---------------------------|----------------------------------------------------------------------------------------------------|-----------------------------------------------------------------------------------------|--------------------------------------|-------------------|
|                           | Home Department Program Assessment Plan Course As                                                                              | ssessment Plan Assessment Data Summaries Reports Documents                              |                                      |                   |
|                           | Department   Course/Service   Ad Hoc                                                                                           |                                                                                         |                                      |                   |
| Dept -                    | (B/CS) Computer Information Systems > Reports > Ad Hoc                                                                         |                                                                                         |                                      | ¢۲                |
|                           |                                                                                                    |                                                                                         |                                      |                   |
| Report                    |                                                                                                    |                                                                                         |                                      |                   |
| Title                     | Description                                                                                                    | Data View                                                                               | Created By                           |                   |
| CIS PLOAC                 | For each program, PLOs, Assessment Data Summary, Reflection & Analysis, and                                                    | Department - Unit Assessment Data Summaries (Related directly to                        | Administrator.                       | run   copy        |
| Work                      | Enhancements                                                                                                    | Program Level Outcomes (PLOs))                                                          | TracDat                              |                   |
| Work<br>CIS SLOAC<br>work | Enhancements<br>For each course, SLOs, Assessment Methods, Assessment Data Summary,<br>Reflection & Analysis, and Enhancements | Program Level Outcomes (PLOs))<br>Department - Course/Service Assessment Data Summaries | TracDat<br>Administrator,<br>TracDat | <u>run   copy</u> |

### II. Navigate to Department->General

Information from 2011-12 APRU is still in the boxes that were the same as last year's boxes. Thus, you will only need to edit this information and update as appropriate. The information must also be entered into the Word document of the blank APRU. You are to upload the Word document to the 2012-13 APRU folder under the Documents tab (see next page). The Word document will eventually be posted onto De Anza's website as it has been in prior years.

Make sure to choose "Yes" on the very last box when you are done so that your Dean will know.

| 🔷 tracdat.                                                                                    | Selected Unit: Dep                      | t - (All) Learning TracDat                                                                                   | 📥 admin 🛛 🗐 [log out]    |  |  |
|-----------------------------------------------------------------------------------------------|-----------------------------------------|----------------------------------------------------------------------------------------------------|--------------------------|--|--|
| Home                                                                                          | Department Program Assessment Plar      | Course Assessment Plan Assessment Data Summaries Reports Docur                                               | nents                    |  |  |
|                                                                                               | General   Personnel   Courses/Service   | s                                                                                                    |                          |  |  |
| Dept - (All) Learning TracDat > Dep                                                           | artment > General                       |                                                                                                    |                          |  |  |
|                                                                                               | Department Name:                        | Dept - (All) Learning TracDat                                                                                |                          |  |  |
|                                                                                               | (or Program As Applicable):             |                                                                                                    |                          |  |  |
|                                                                                               | Program Mission Statement:              | To offer a diverse curriculum that serves the needs of students interested i careers related to viticulture. | n the                    |  |  |
| I.A What is                                                                                   | s the primary mission of your program?: | Career/Technical ?                                                                                           |                          |  |  |
| I.A Choose                                                                                    | a secondary mission of your program?:   | Transfer Y                                                                                                   |                          |  |  |
| I.B.1 Numbe                                                                                   | er Certificates of Achievment awarded:  | ?                                                                                                    |                          |  |  |
| I.B.1 Number Ce                                                                               | rtif of Achievment-Advanced awarded:    | 10 ?                                                                                                    |                          |  |  |
| I.B.1 N                                                                                       | umber AA and/or AS Degrees awarded:     | 0 ?                                                                                                    |                          |  |  |
| I.B.2a Learni                                                                                 | ng Resources & OSOD: #Faculty served:   | 2                                                                                                    |                          |  |  |
|                                                                                               |                                         | ave Changes Discard Changes                                                                                  |                          |  |  |
| Copyright © 1998-2011 Nuventive. All Rights Reserved  About Nuventive   Contact Us  Nuventive |                                         |                                                                                                    |                          |  |  |
|                                                                                               |                                         | ra 😂 Ir                                                                                                    | /ternet 🛛 🖓 🔻 💐 100% 🔻 . |  |  |

#### IV. Reports

Navigate to Documents -> Document Repository

Click on 2012-13 APRU XXX (Really make sure you choose the correct folder. Your Dean can only see this one.) Upload the completed word document titled APRU 2012-13.

| tracdat. Selected Unit: Dep. (B/CS) Computer Information Systems.                                                                                                    | instructortracdat | [log out] |
|----------------------------------------------------------------------------------------------------|-------------------|-----------|
| Home         Department         Program Assessment Plan         Course Assessment Plan         Assessment Data Summaries         Reports           Document Repository         Related Documents         Reports         Documents |                   |           |
| Dept - (B/CS) Computer Information Systems > Documents > Document Repository                                                                                                    |                   | (P)       |
| Show Folders Fre. 2012-13 APRU CIS replies folder delete folder                                                                                                    |                   |           |
| 2011-12 APRU CIS (5)     Type     Document Name     Description       So 2012-13 APRU CIS (0)     No documents.                                                                                                    | Last Modified     |           |
| Add New Document                                                                                                    |                   |           |
| Add New Folder Add New Document                                                                                                    |                   |           |